## CANSAT FLIGHT COMPUTER USER'S AND MANUFACTURER'S MANUAL

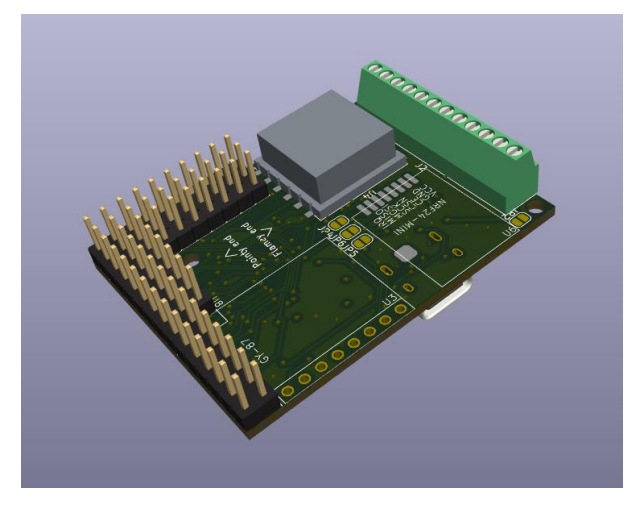

Picture 1: 3D renders of the board

#### Introduction:

The CANSAT flight computer is an all-in-one, multi-purpose, model rocket flight computer, it can be used to deploy recovery mechanisms, perform measurements, and conduct experiments.

#### **Capabilities:**

Processor: STM32F405RGT6 Sensors: MPU6050, BMP180, HMC5883l, L80 GPS 8x PWM ports 4x High current DC ports rated at 10A momentary Spare GPIO ports SD card interface

Size: 51.4096mm x 38.1mm

#### **Pinouts and features:**

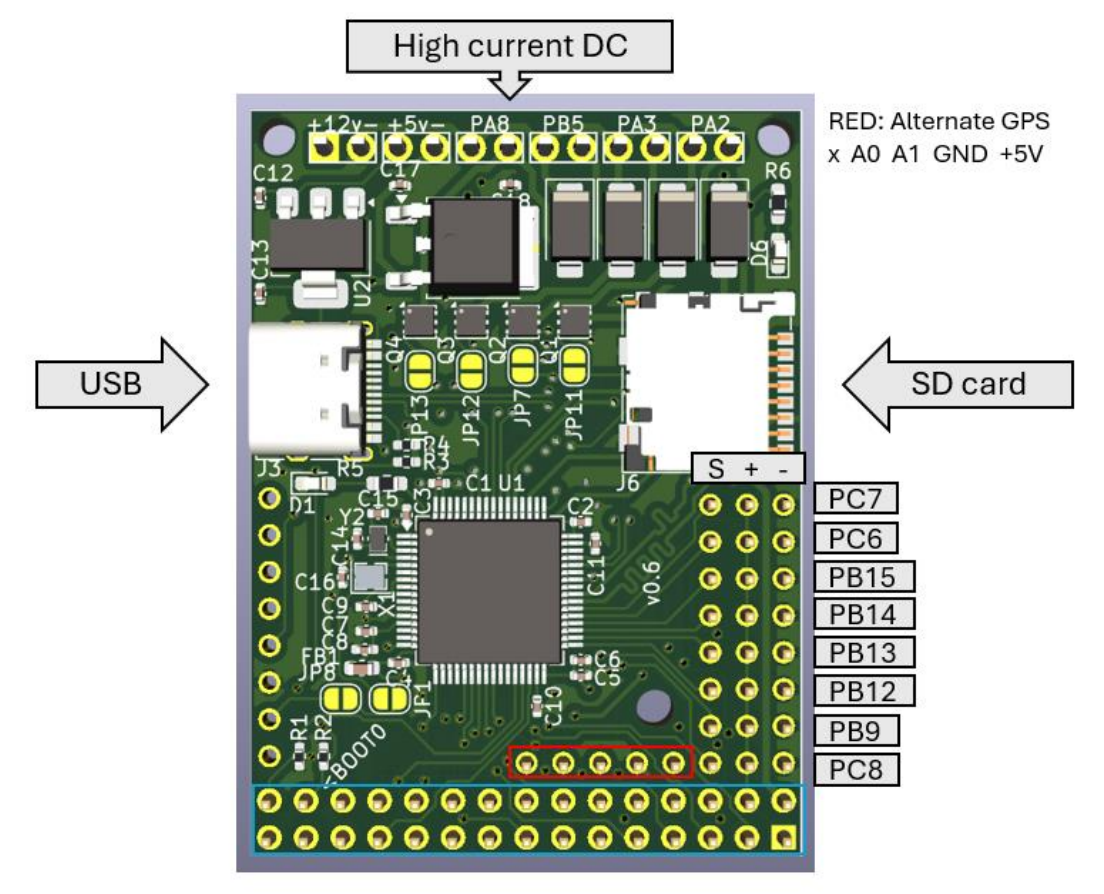

BLUE: Spare GPIO BOOT1, BOOT0, SWCLK, PA10, PA9, PC3, PA2, PC1, PC0, PB5, PB4, PB3, +3.3V, +5V, +12V GND, +3.3V, GND, PB11, PB10, PA13, PA3, PA5, PA6, PA7, PC4, PC5, PB0, PB1,PA8

Picture 2: Pinouts

Note: x denotes pins that are not connected to anything

#### Important safety information:

- 1. Only connect power to the device you are using it, NEVER leave it unattended with the power connected
- 2. Nichrome wire can heat up to dangerous temperatures, DO NOT touch the wire in any circumstances when power is connected
- 3. The length of the nichrome wire should be similar to the width of the board
- 4. The firmware must drive all High current channels to low at startup, as the MOSFETs are defaulted to ON
- 5. Since the MOSFETs are defaulted to the ON state, the microcontroller needs to be powered on whenever the high current channels are powered. See table below for acceptable power situations

| Microcontroller | High current channels | Is this situation safe |
|-----------------|-----------------------|------------------------|
| Off             | On                    | Unsafe                 |
| On              | Off                   | Safe                   |
| On              | On                    | Safe                   |
| Off             | Off                   | Safe                   |

(Rule 4, and 5, only applies to hardware versions prior to v1.0, devices with hardware version v1.0 and later have the MOSFETs defaulted to OFF)

#### Firmware development:

This board is compatible with Arduino<sup>®</sup> ecosystem, the prefer tool for firmware development is stm32duino [1], follow the stm32duino documentation to install it in Arduino<sup>®</sup> IDE.

To turn on a nichrome wire connected to a specific high current DC channel, use digitalWrite(<PIN\_NAME>, HIGH). E.g. to turn on the channel closest to the battery terminals (see picture 2), use digitalWrite(PA8, HIGH). Use digitalWrite(<PIN\_NAME>, LOW) to turn it off.

Recommended 3<sup>rd</sup> party libraries, these libraries have extensive documentation and easy to understand examples:

https://docs.arduino.cc/libraries/mpu6050\_light/

https://docs.arduino.cc/libraries/bmp180mi/

https://docs.arduino.cc/libraries/tinygpsplus/

https://docs.arduino.cc/libraries/rf24/

If the BMP180MI library is used, a temperature reading must be taken prior to taking a pressure reading, even if the temperature reading is discarded.

If the RF24 library is used, there is an in-house developed helper library(rf24\_transeiver.h) that can be used alongside if desired.

- 1. Copy the rf24\_transeiver.h into your project directory
- 2. Setup the radio transceiver using radioSetup(), returns 0 on success
- 3. To send a piece of text, use sendStringRadio(<text>, <length\_of\_text>), <text> must be in char, max length is 32 characters each call, <length\_of\_text> must match the actual length of the text, and must be int
- 4. Calling pollRadio() will return all the text the radio has received so far, in order to retrieve all the data continuously, and send it over the serial terminal, use while(radio.available()) {

Serial.print(pollRadio);

}

#### Power supply requirements:

It is highly recommended to use 2 separate batteries to power the product, with one being used to power the computer system (system battery), and the other being used to power the high current nichrome wire (wire battery). The system battery need to be around 5v +- 1v, and the wire battery need to be able to deliver around 3A of current continuously. Typically, a 1s lipo is sufficient for the system battery, and a 1s – 2s should be sufficient for the wire battery. Alternatively, a 9v battery can be used to provide power to the nichrome wire.

The nichrome wire needs to be at minimum 50mm long, and it is not recommended to turn on the wire for more than a few seconds. The wire can be turned on by applying a high signal to the microcontroller pin whose name is next to the port with in which the nichrome wire is connected.

The system battery is labelled with +5v- under the screw terminals, and the +12v- is the wire battery. The positive wire should be connected to the terminal closest to the + sign, the negative wire should be connected to the terminal closest to the – sign.

# For manufacturers, hardware developers / contributors, and advanced users

The product is exclusively designed in KICAD and already have JLCPCB part numbers pre-populated. JLCPCB seems to be a good manufacturer, they offers a high quality manufacturing service, while keeping the prices low in comparison to other manufactures. However, they are not the only manufacturer capable of producing these boards.

1. Adding of parts: To add additional parts, it is preferred if it can be assembled by JLCPCB SMT service. To inform JLCPCB on what part to place it is necessary to

add another field called "LCSC" and input the JLCPCB part number, see images below for examples

|                                                                                                    | ssembly Parts Lib<br>or PCBA Only                                                                                                    | Search by Part # / Keyword                                               |                |                         |                                                                         |                                                                                              |         |        |
|----------------------------------------------------------------------------------------------------|----------------------------------------------------------------------------------------------------|--------------------------------------------------------------------------|----------------|-------------------------|-------------------------------------------------------------------------|----------------------------------------------------------------------------------------------|---------|--------|
| ome JLCPCB Parts E                                                                                                    | Bom Tool 🎍 🦳 Popular                                                                                                    | Products My Parts Lib                                                    |                |                         |                                                                         |                                                                                              |         |        |
| Components / Embedded Processors 8                                                                                                    | & Controllers / Microcontrollers (M                                                                                                    | ICUIMPU/SOC) / STM32F405RGT6                                             |                |                         |                                                                         |                                                                                              |         |        |
| ~~~~~~~~~~~~~~~~~~~~~~~~~~~~~~~~~~~~~~~                                                                                                    | STM32F405RGT                                                                                                    | r6                                                                       |                |                         |                                                                         |                                                                                              |         |        |
| $\wedge \wedge \wedge$                                                                                                    | Manufacturer                                                                                                    | STMicroelectronics                                                       |                |                         |                                                                         |                                                                                              |         |        |
|                                                                                                    | MFR.Part #                                                                                                    | STM32F405RGT6                                                            |                |                         |                                                                         |                                                                                              |         |        |
|                                                                                                    | JLCPCB Part #                                                                                                    | C15742                                                                   |                |                         |                                                                         |                                                                                              |         |        |
| X Mar and X                                                                                                    | Package                                                                                                    | LQFP-64(10x10)                                                           |                |                         |                                                                         |                                                                                              |         |        |
|                                                                                                    | Description                                                                                                    | 1MB 1.8V~3.6V ARM-M4 1<br>(MCU/MPU/SOC) ROHS                             | 92KB 16        | 8MHz FLASH              | 151 LQFP                                                                | -64(10x10)                                                                                   | Microco | ontrol |
| A COL                                                                                                    | Datasheet                                                                                                    | Download                                                                 |                |                         |                                                                         |                                                                                              |         |        |
| 64 0                                                                                                    | CAD Model                                                                                                    | PCB Footprint or Symbol                                                  |                |                         |                                                                         |                                                                                              |         |        |
|                                                                                                    | ECCN                                                                                                    | 3A991A2                                                                  |                |                         |                                                                         |                                                                                              |         |        |
|                                                                                                    | Source                                                                                                    | JLCPCB                                                                   |                |                         |                                                                         |                                                                                              |         |        |
| 5 💌 📼                                                                                                    | Assembly Type                                                                                                    | SMT Assembly                                                             |                |                         |                                                                         |                                                                                              |         |        |
| anes are for reference only                                                                                                    | MSL Level @                                                                                                    | MSL 3                                                                    |                |                         |                                                                         |                                                                                              |         |        |
|                                                                                                    | Note: The pure<br>library for futur                                                                                                    | chased components are stored in yo<br>re PCBA orders only, and cannot be | shipped        | CB parts<br>separately. |                                                                         |                                                                                              |         |        |
|                                                                                                    |                                                                                                    |                                                                          |                |                         |                                                                         |                                                                                              |         |        |
| ecifications Assembly Tip                                                                                                    | ps PCB footprint/Sym                                                                                                    | nbol Documents                                                           |                |                         |                                                                         |                                                                                              | See ar  | n Erro |
| ecifications Assembly Tip                                                                                                    | ps PCB footprint/Sym                                                                                                    | nbol Documents                                                           |                |                         |                                                                         |                                                                                              | See ar  | n Erro |
| ecifications Assembly Tip                                                                                                    | ps PCB footprint/Sym                                                                                                    | nbol Documents                                                           |                |                         |                                                                         |                                                                                              | See ar  | Erro   |
| Assembly Tip<br>Properties                                                                                                    | ps PCB footprint/Sym                                                                                                    | nbol Documents                                                           |                |                         |                                                                         |                                                                                              | See ar  | Erro   |
| Properties<br>ral Pin Functions<br>ds<br>mme                                                                                                    | ps PCB footprint/Sym                                                                                                    | nbol Documents                                                           | Show           | Show Name               | HÅlign                                                                  | VAlign                                                                                       | See ar  |        |
| Assembly Tip<br>Properties<br>ral Pin Functions<br>ds<br>mme<br>ereme<br>31                                                                                                    | ps PCB footprint/Sym<br>Value                                                                                                    | nbol Documents                                                           | Show           | Show Name               | H A§gn<br>Left                                                          | V Align<br>Center                                                                            | See ar  | Bol    |
| Assembly Tip<br>Properties<br>ral Pin functions<br>ds<br>Pin functions<br>ds<br>Pin Standard Pin Standard Pin<br>Pin Standard Pin Standard Pin<br>Pin Standard Pin Standard Pin<br>Pin Standard Pin Standard Pin Stand                                                                                                    | ps PCB footprint/Sym<br>Value                                                                                                    | nbol Documents                                                           | Show           | Show Name               | H Align<br>Left<br>Left                                                 | V Align<br>Center<br>Center                                                                  | See ar  | Bol    |
| Assembly Tip<br>Properties<br>al Pin Functions<br>ds<br>de<br>serve<br>10<br>10<br>10<br>10<br>10<br>10<br>10<br>10<br>10<br>10                                                                                                    | ps PCB footprint/Sym<br>Value                                                                                                    | nbol Documents                                                           | Show           | Show Name               | H Align<br>Left<br>Left<br>Right<br>Center                              | V Align<br>Center<br>Center<br>Center                                                        | See ar  | Bol    |
| Actifications Assembly Tig<br>Properties<br>I Professional<br>Assembly Tig<br>Professional<br>Assembly Tig<br>Tig<br>Tig<br>Tig<br>Tig<br>Tig<br>Tig<br>Tig                                                                                                    | ps PCB footprint/Sym<br>Value<br>Imm_P0.5mm<br>//r/databet/imm22426a.goff                                                                                                    | nbol Documents                                                           | Show<br>2<br>2 | Show Name               | H Align<br>Left<br>Left<br>Right<br>Center<br>Center                    | V Align<br>Center<br>Center<br>Center<br>Center                                              | Trafic  | Bol    |
| Assembly Tip<br>Appenties<br>of Particulant<br>Assembly Tables<br>Assembly Tables<br>Assembly | PCB footprint/Sym<br>Veier<br>Innt, 90.5mm<br>Veroldstadeetrinta/3450g.pdf<br>ex-MM MCU, 103488 feet, 19328 RA                                                                                                    | nbol Documents                                                           | Show<br>2<br>2 | Show Name               | H Align<br>Left<br>Left<br>Right<br>Center<br>Center<br>Center          | V Align<br>Center<br>Center<br>Center<br>Center<br>Center                                    | See ar  |        |
| Assembly Tip<br>I Properties<br>III Professions<br>III Professions<br>IIII Professions<br>IIIII Professions<br>IIIIIIIIIIIIIIIIIIIIIIIIIIIIIIIIIIII                                                                                                    | ps PCB loolprint/Sym<br>Year<br>modelsen<br>modelsen<br>south and the second second second second second<br>second second second second second second second second<br>second second second second second second second second<br>second second second second second second second second<br>second second second second second second second second<br>second second second second second second second second<br>second second second second second second second second<br>second second second second second second second second second<br>second second | No. Documents                                                            | Show           | Show Name               | H Align<br>Left<br>Right<br>Center<br>Center<br>Center                  | V Align<br>Center<br>Center<br>Center<br>Center<br>Center<br>Center                          | see ar  | Bol    |
| Additional Assembly Tip<br>Properties<br>of Professional<br>Anti-<br>ore<br>Professional<br>Assembly Tip<br>Professional<br>Assembly Tip<br>Assembly Tip<br>Assembly Tip<br>Assemb                                                                                             | ps PCB tootprint/Sym<br>take                                                                                                    | Abol Documents                                                           | Show S         | Show Name               | H Align<br>Left<br>Right<br>Center<br>Center<br>Update Sy<br>Update Sy  | V Align<br>Center<br>Center<br>Center<br>Center<br>Center<br>Center                          | See ar  | Bel    |
| ecifications Assembly Tip<br>1 Papentes<br>ent Papetos<br>ent Papetos<br>ent Papentes<br>ent Pape<br>ent Papers<br>ent Papers<br>e                                               | ps PCB tootprint/Sym<br>take                                                                                                    | Albeite Documents                                                        | Show           | Show Name               | H Align<br>Left<br>Right<br>Center<br>Center<br>Update Sy<br>Chui<br>Er | V Align<br>Center<br>Center<br>Center<br>Center<br>Center<br>Center<br>Center<br>mbol from L | See ar  | Bolt   |

- 2. Generating fabrication files: To have the boards manufactured by JLCPCB gerber files, BOM(bill of material), and placement file needed to be provided, please use the following instructions for generating these files. These instructions are based on JLCPCBs recommendation for KICAD 7 [2] [3], but has been updated for KICAD 8
  - a. Gerber: PCB editor > File > Fabrication output > Gerber

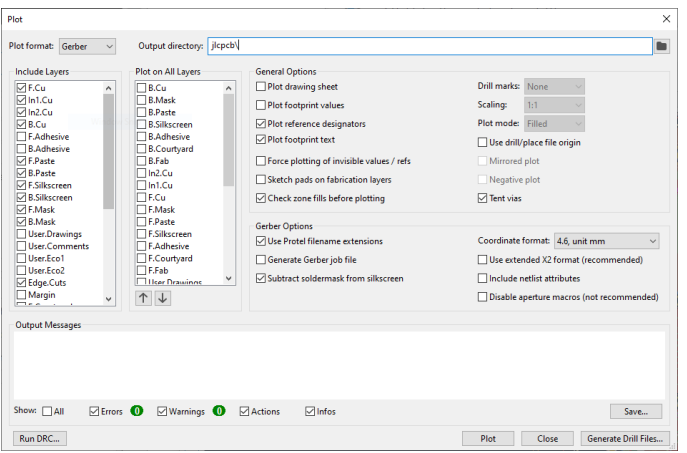

b. Drill: PCB editor > File > Fabrication output > Drill

| Output folder: jicpcb/<br>Drill File Format<br>© Excellon<br>  Mirror Y axis<br>  Mirror Maxis<br>  PTH and NPTH in single file<br>  Oval Holes Drill Mode<br>  Use route command (recommended)<br>  @ Use alternate drill mode<br>  Gerber X2<br>Map File Format<br>  PostScript<br>  @ Gerber X2 | Drill Origin<br>Absolute<br>Drill/place file origin<br>Drill Units<br>Millimeters<br>Inches<br>Zeros Format<br>Decimal format (recommended)<br>Suppress leading zeros<br>Suppress trailing zeros<br>Suppress trailing zeros | Hole Counts<br>Plated pads:<br>Non-plated pads:<br>Through vias:<br>Micro vias:<br>Buried vias: | 83<br>2<br>137<br>0<br>0 |
|----------------------------------------------------------------------------------------------------|----------------------------------------------------------------------------------------------------|-------------------------------------------------------------------------------------------------|--------------------------|
| O DXF<br>SVG<br>PDF                                                                                                    | Precision: 3:3                                                                                                    |                                                                                                 |                          |
| Messages                                                                                                    |                                                                                                    |                                                                                                 | ^                        |
|                                                                                                    |                                                                                                    |                                                                                                 | ~                        |

- c. Zip all the outputs from the above steps into a .zip archive, store it for use later
- d. Generating BOM: Schematics Editor > Tools > Generate bill of materials

| ield       | Label       | Show | Group By | Q Filter                    |                    | 0                                                        | clude DNP |
|------------|-------------|------|----------|-----------------------------|--------------------|----------------------------------------------------------|-----------|
| eference   | Designator  |      |          | Comment                     | Designator         | Footprint                                                | LCSC      |
| alue       | Comment     |      |          | AB\$05W-32.768KHZ-D-2-T     | Y2                 | Crystal:Crystal_SMD_MicroCrystal_CM9V-T1A-2Pin_1.6x1.0mm | C1985550  |
| ootprint   | Footprint   |      |          | SG2016CAN 8.000000 MHz TJGA | X1                 | Crystal:Crystal_SMD_2016-4Pin_2.0x1.6mm                  | C881716   |
| itasheet   | Datasheet   |      |          | ~                           | UB                 | flight_computer_parts:flight_computer_gps                |           |
| scription  | Description |      |          | LD 1086D TSOTR              | U7                 | Package_TO_SOT_SMD:TO-252-2                              | C164853   |
|            | - Caty      |      |          | ~                           | U6                 | flight_computer_parts:flight_computer_mini_nrf24         |           |
| EW_NUMBER/ | LCSC        |      | H        | L80-R                       | U4                 | RF_GPS:Quectel_L80-R                                     | C3029061  |
| Device     | Sim Device  |      | H I      | ~                           | U3                 | flight_computer_partsflight_computer_GY-87               |           |
| Pins       | Sim.Pins    | ň    | - i      | NCP1117-3.3_SOT223          | U2                 | Package_TO_SOT_SMD:SOT-223-3_TabPin2                     | C26537    |
| .Type      | Sim.Type    |      | -        | STM32F405RGTx               | U1                 | Package_QFP:LQFP-64_10x10mm_P0.5mm                       | C15742    |
| NP)        | DNP         |      |          | 200 ohm                     | R6                 | Resistor_SMD:R_0603_1608Metric_Pad0.98x0.95mm_HandSolder | C8218     |
|            |             |      |          | 200 ohm                     | R5                 | Resistor_SMD:R_0603_1608Metric_Pad0.98x0.95mm_HandSolder | C8218     |
|            |             |      |          | 5.1k                        | R4                 | Resistor_SMD:R_0402_1005Metric_Pad0.72x0.64mm_HandSolder | C25905    |
|            |             |      |          | 5.1k                        | R3                 | Resistor_SMD:R_0402_1005Metric_Pad0.72x0.64mm_HandSolder | C25905    |
| × u        |             |      |          | 5.1k                        | R2                 | Resistor_SMD:R_0402_1005Metric_Pad0.72x0.64mm_HandSolder | C25905    |
| v presets: |             |      |          | Scope:  Entire project      | O Current sheet or | W O Recursive                                            |           |
|            |             |      |          |                             | -                  |                                                          |           |

e. Generate component placement: PCB editor > File > Fabrication output > Component placement:

| enerate Placeme   | nt Files            |                       |         |                     |                |
|-------------------|---------------------|-----------------------|---------|---------------------|----------------|
| )utput directory: | jlcsmt\             |                       |         |                     |                |
| Format            |                     | Units                 |         | Files               |                |
|                   |                     | OInches               |         | Separate files f    | or front, back |
| CSV               |                     | Millimeters           |         | ◯ Single file for b | oard           |
| ⊖ Gerber X3       |                     |                       |         |                     |                |
| ✓ Include only S  | SMD footprints      |                       |         |                     |                |
| Exclude all fo    | otprints with throu | igh hole pads         |         |                     |                |
| Exclude all fo    | otprints with the D | o Not Populate flag s | et      |                     |                |
| Include board     | l edge layer        |                       |         |                     |                |
| Use drill/place   | e file origin       |                       |         |                     |                |
| Use negative      | X coordinates for f | ootprints on bottom   | ayer    |                     |                |
| Output Message    | es                  |                       |         |                     |                |
|                   |                     |                       |         |                     |                |
|                   |                     |                       |         |                     |                |
|                   |                     |                       |         |                     |                |
|                   |                     |                       |         |                     |                |
|                   |                     |                       |         |                     |                |
|                   |                     |                       |         |                     |                |
| Show: 🗌 All       | Errors 0            | Warnings 🕕            | Actions | Infos               | Save           |

f. Open the component placement file, and change the first line to match the example below

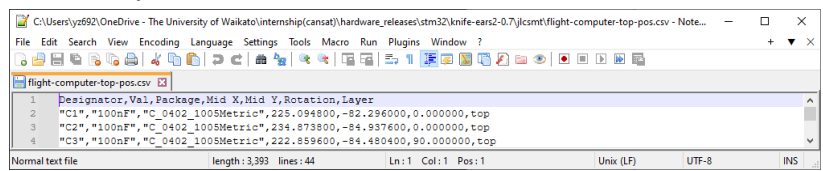

g. By now you should have 1x zip file containing gerber and drill files, 1x
BOM, 2x position .csv files, collect all these files and submit to JLCPCB for manufacturing

Alternatively use <u>https://github.com/Bouni/kicad-jlcpcb-tools</u> after you have finished the design of the board, with this extension, it allows you to check the parts are available at JLCPCB, and allows for one-click compilation without disruption to your workflow.

Sometimes, JLCPCB will fail to process the board placement and BOM files, in this case, open the file in LibreOffice or Microsoft Excel, and delete all empty rows.

### References

- [1] STMicroelectronics, "GitHub stm32duino/Arduino\_Core\_STM32: STM32 core support for Arduino," 23 1 2025. [Online]. Available: https://github.com/stm32duino/Arduino\_Core\_STM32. [Accessed 23 1 2025].
- [2] JLCPCB, "How to generate Gerber and Drill files in KiCad 7," JLCPCB, 2025. [Online]. Available: https://jlcpcb.com/help/article/how-to-generate-gerber-and-drill-filesin-kicad-7. [Accessed 13 2 2025].
- [3] JLCPCB, "How to generate the BOM and Centroid file from KiCAD," JLCPCB, 2025. [Online]. [Accessed 13 2 2025].